## Подготовка к производству с помощью Delta Design 2.5

Сергей Попов (popov.sn@eremex.ru)

В статье затронуты вопросы подготовки производственной документации печатных плат, описан функционал, позволяющий просматривать и анализировать Gerber-файлы, а также рассмотрены сопутствующие возможности системы сквозного проектирования электроники Delta Design версии 2.5.

Инженеры-конструкторы печатных плат (ПП) используют несколько вариантов передачи проектов в производство. Большинство экспортирует проекты в Gerber-формат (или, очень редко, в формат ODB++), остальные передают свои проекты полностью, то есть делают это в формате той программы, в которой они ведут проектирование ПП. Фактически эта группа инженеров отдаёт в стороннюю организацию всю информацию о разрабатываемом изделии (список цепей и подключений, данные об используемых компонентах и т.п.).

Можно предположить, что передача проектов в производство вызвана тем, что параметры экспорта непонятны инженерам и вызывают опасения относительно возможных опшбок, а производители печатных плат в этом вопросе идут им навстречу и самостоятельно производят конвертацию присланных проектов.

Однако в таком подходе есть как минимум два существенных недостатка. Первый заключается в том, что, передавая свой проект в производство, инже-

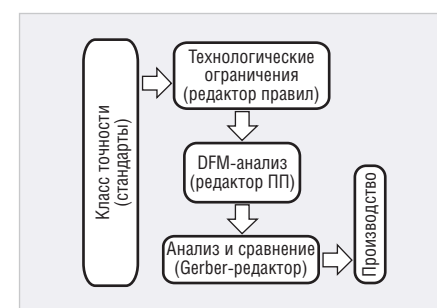

Рис. 1. Формирование технологических ограничений в САПР Delta Design

нер-конструктор не полностью контролирует качество и правильность выходных данных. Все вопросы, связанные с конвертацией данных и разрешением спорных моментов, переходят на сторону технологов. При этом может увеличиваться срок (затраты на согласование) и стоимость изготовления печатной платы (из-за привнесённых ошибок). Вторым важным аспектом является то, что самим производителям печатных плат такой подход приносит много неудобств. Они вынуждены иметь в своём распоряжении те же программы проектирования, в которых происходит разработка платы, со всеми вытекающими отсюда последствиями. В связи с этим производители призывают разработчиков переходить на универсальный язык общения - язык Gerber-файлов [1].

Общая тенденция в отрасли позволяет говорить о том, что инженеры предпочитают Gerber- и Excellon-файлы для обмена с производителями печатных плат. Предварительно, до отправки производителю, конструкторы осуществляют ряд специальных проверок, относящихся к DFM-анализу (Design For Manufacturing). Почти все существующие CAПР ПП обладают широким набором таких проверок [2, 3]. Кроме того, системы позволяют открыть и визуально проверить полученные Gerber-файлы.

#### DFM-проверки в САПР Delta Design 2.5

В зависимости от объектов DFMпроверки могут быть поделены на следующие категории [3]: проверка правильности созданного контура платы, проверка зазоров между объектами печатного монтажа (трек – трек, трек – контактная площадка, переходное отверстие – переходное отверстие и др.), проверка соблюдения ширины гарантийного пояска, проверка зазоров вырезов в маске и пр.

В связи с этим следует рассмотреть, как конструктор может задать ограничения и выполнить проверки до передачи проекта на производство, применительно к системе Delta Design (см. рис. 1), а также показать, каким образом в системе реализованы проверки, отвечающие за правильность и технологичность производственных файлов.

## Задание основных технологических ограничений

В системе существуют предустановленные наборы значений параметров правил (стандарты правил), которые соответствуют различным классам точности ПП. На этапе создания проекта инженер может применить один из доступных стандартов. После этого в редакторе правил будут автоматически заполнены значения параметров технологических ограничений (см. рис. 2).

Говорить о том, какой класс точности будет у проектируемой платы, до этапа расстановки на ней компонентов и их трассировки преждевременно, поэтому выбор класса точности на начальном этапе создания проекта носит скорее рекомендательный характер. В процессе дальнейшего проектирования значения параметров могут быть отредактированы инженером; имеется также возможность их повторной загрузки из другого стандарта правил.

#### Граница платы, гарантийный поясок, зазоры «Отверстие к...»

Выбор одного из стандартов правил определяет значения и других параме-

| - 0                    | Ē   | 1 1 4    | Cincil Mi 🔿 🤤       | Tpour I | Hitter | -     | reparent | 181   | NR. 8     | 31(  |
|------------------------|-----|----------|---------------------|---------|--------|-------|----------|-------|-----------|------|
| Thiere Lanswoot        | 311 |          |                     | Hado    | Трек к | =     |          |       |           |      |
| 385004                 |     | Lierbe   | Creati il pertiduar |         | TDENY  | CHIT  | 110      | EINTE | Burlemone | OTB. |
| Crust                  |     |          |                     |         |        |       |          |       |           |      |
| Maloput                |     |          |                     |         |        |       |          |       |           |      |
| Liefus K. comer cole   | -   |          | I-I Boe chow        |         | 0.25   | Ho.25 | HD.28    | 10.25 | 10.25     | 0.25 |
| Liersk at apprendit at |     | Boe werr | IIIII STONAL_TOP    |         | 0.25   | 0.25  | 0.29     | 0.25  | 0.25      | 0.25 |
| Ilena diena            | 511 |          | INTESTONAL BOTTOM   |         | 0.25   | 0.25  | 0.28     | 0.25  | 0.25      | 0.25 |

Рис. 2. Редактор правил с параметрами, заполненными по 3-му классу точности

|               | Правила зазоров по слоям 😑 |             |             |                    |  |  |  |  |  |
|---------------|----------------------------|-------------|-------------|--------------------|--|--|--|--|--|
| Слои          | Отв. к Отв.                | Отв. к краю | Медь к краю | Гарантийный поясок |  |  |  |  |  |
|               |                            |             |             |                    |  |  |  |  |  |
|               |                            |             |             |                    |  |  |  |  |  |
| Все слои      | 0.5                        | 0.5         | 0.5         | 0.17               |  |  |  |  |  |
| SIGNAL_TOP    | 0.5                        | 0.5         | 0.5         | 0.17               |  |  |  |  |  |
| SIGNAL BOTTOM | 0.5                        | 0.5         | 0.5         | 0.17               |  |  |  |  |  |

Рис. 3. Значения параметров, используемых для DFM-анализа

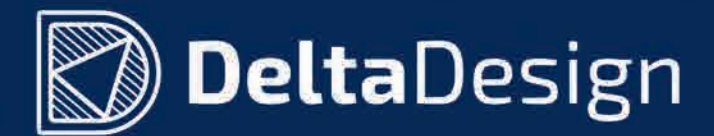

# Система автоматизированного проектирования электронных устройств

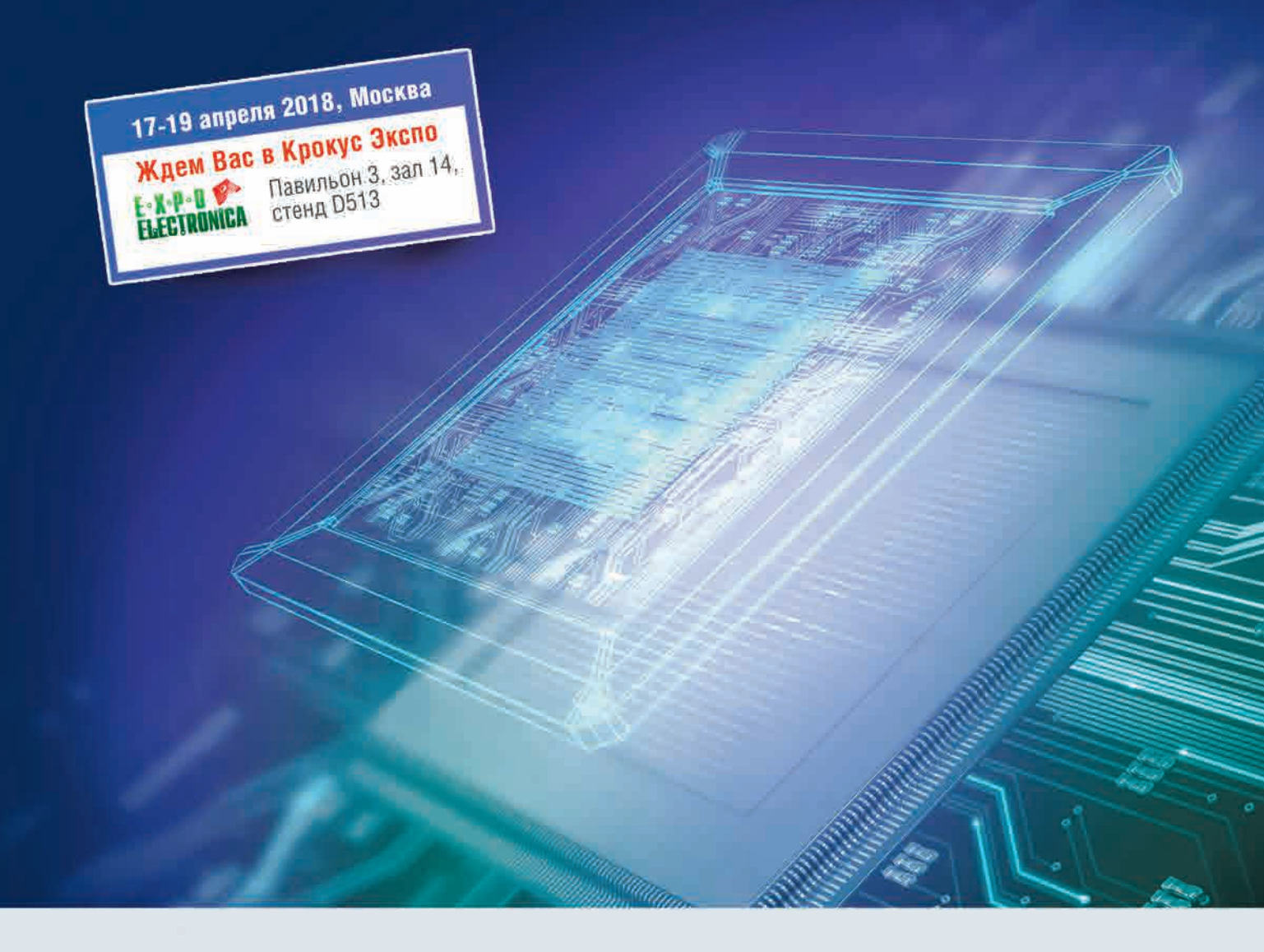

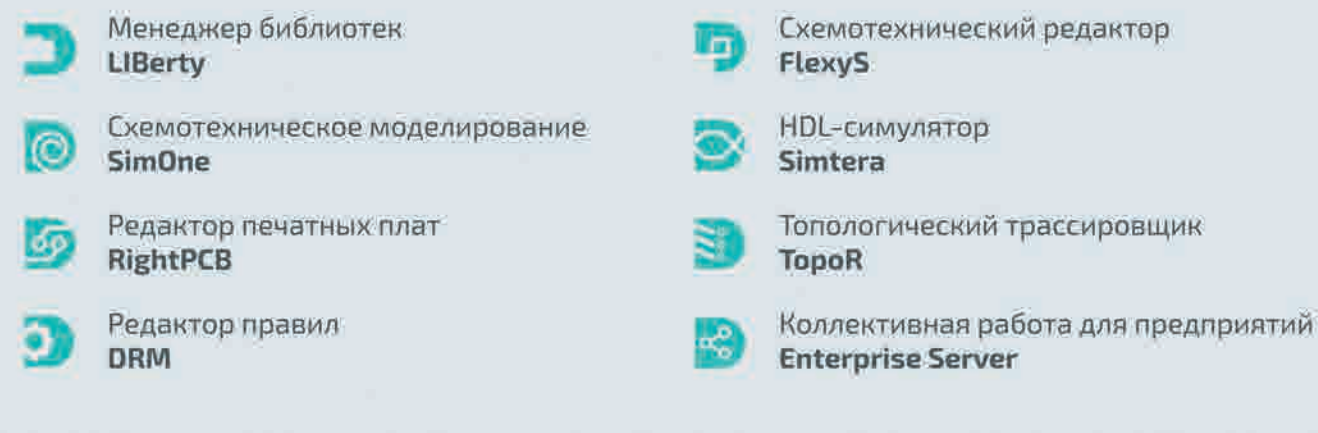

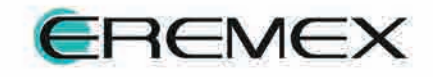

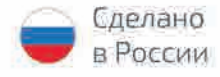

+7 (495) 232-18-64 info @eremex.ru www.eremex.ru www.dd.ru

### импортозамещение

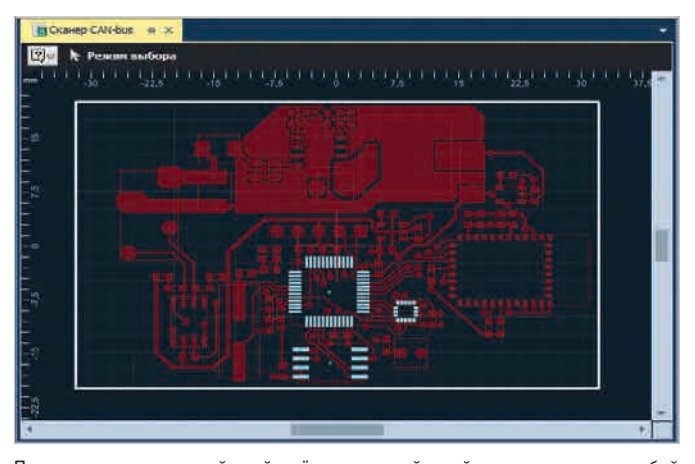

Примечание: сигнальный слой – тёмно-красный, слой маски – светло-голубой Рис. 4. Сформированные только для трёх SMD-компонентов вырезы в маске

Примечание: сигнальный слой – тёмно-красный, слой маски – светло-голубой Рис. 5. Автоматически сформированный слой маски

тров, относящихся к DFM-проверкам, которые также влияют на технологичность будущей платы (см. рис. 3).

#### Контур платы

Одним из первых шагов при проектировании платы является создание контура. Система настроена так, чтобы поддерживать замкнутость контура проектируемой платы. В редакторе ПП для формирования контура предназначен системный слой BOARD OUTLINE. При выборе этого слоя становятся доступны инструменты построения только замкнутых фигур (полигон, прямоугольник, окружность), что делает создание контура с разрывами невозможным. Однако одновременно с построением контура средствами самой Delta Design существует возможность загружать чертежи, созданные в машиностроительных САПР. При этом вполне возможны ситуации, когда импортированный контур содержит разрывы и является незамкнутым. Такая ситуация будет обработана системой следующим образом:

- В рабочем окне редактора плат импортированный контур не будет визуально выделен специальной штриховкой.
- DRC-проверка выдаст предупреждение о том, что контур платы не замкнут.
- Для редактирования контура будет дополнительно активирован инструмент «Разместить полилинию».

#### Гарантийный поясок

Если проверка минимально допустимой ширины гарантийного пояска сквозной контактной площадки обнаружит нарушение, то разработчик может изменить посадочное место в библиотеке компонентов, а затем обновить его в проекте. Также он может выбрать альтернативный вариант и отредактировать посадочное место только на плате.

#### Маска и паста

Этап формирования слоёв маски и пасты важен тем, что при создании библиотечных посадочных мест пользователь может не указать размеры контактных площадок на этих слоях или указать их только для отдельных компонентов.

Если разработчик закончил размещение и трассировку платы и DRCпроверка проекта не выявила какихлибо нарушений, то следующим шагом будет формирование геометрии слоёв маски и пасты. В Delta Design peaлизован функционал, который позволяет сформировать данные слои на системных слоях платы. Кроме того, имеются настройки, которые позволяют конструктору управлять процессом формирования маски и пасты. Например, существует возможность учесть или проигнорировать библиотечные данные о маске и пасте. На рисунке 4 приведён пример слоя маски SOLDERMASK TOP до выполнения команд по его автоматическому формированию. Из рисунка видно, что вырезы в маске были сформированы только для трёх компонентов проекта, а для остальных вырезы не сформировались, поскольку не были определены на этапе создания библиотечного посадочного места. На рисунке 5 показан слой маски, который был автоматически сформирован с отступом, равным 0,15 мм.

#### Создание и проверка Gerberфайлов

Функционал создания Gerber- и Excellon-файлов был доступен начиная с первой версии редактора ПП. Работая в Delta Design, инженер-конструктор может взаимодействовать с производителями ПП двумя способами. Первый способ – генерация Gerberфайлов и файлов сверловки и их прямая передача на производство. Такой способ является наиболее подходящим для совсем простых плат, не требующих дополнительной верификации. Второй способ – выполнение ряда проверок, доступных в Gerber-редакторе, и последующая передача файлов на производство. Данный способ в большей степени подходит для сложных и ответственных плат.

#### Gerber-редактор

В системе реализован функционал, который позволяет автоматически открывать Gerber-файлы сразу же по завершении их создания. При этом порядок следования, цвет и тип слоёв будут идентичны порядку, цвету и типу установленных в редакторе плат. Такой подход позволяет ускорить работу, а также избежать ошибок при описании свойств загружаемых Gerberфайлов.

В Delta Design версии 2.5 был реализован ряд функций, которые позволяют конструкторам как визуально оценивать Gerber-файлы, так и анализировать их.

#### Визуальная инспекция файлов

Загруженные слои отображаются в новом рабочем окне системы. Видимость слоёв и их цвет могут быть изменены. Для каждого объекта есть возможность отображения его свойств, а также того, какой апертурой (элемент изображения, через который будет происходить засветка) он был нарисован на слое. При необходимо-

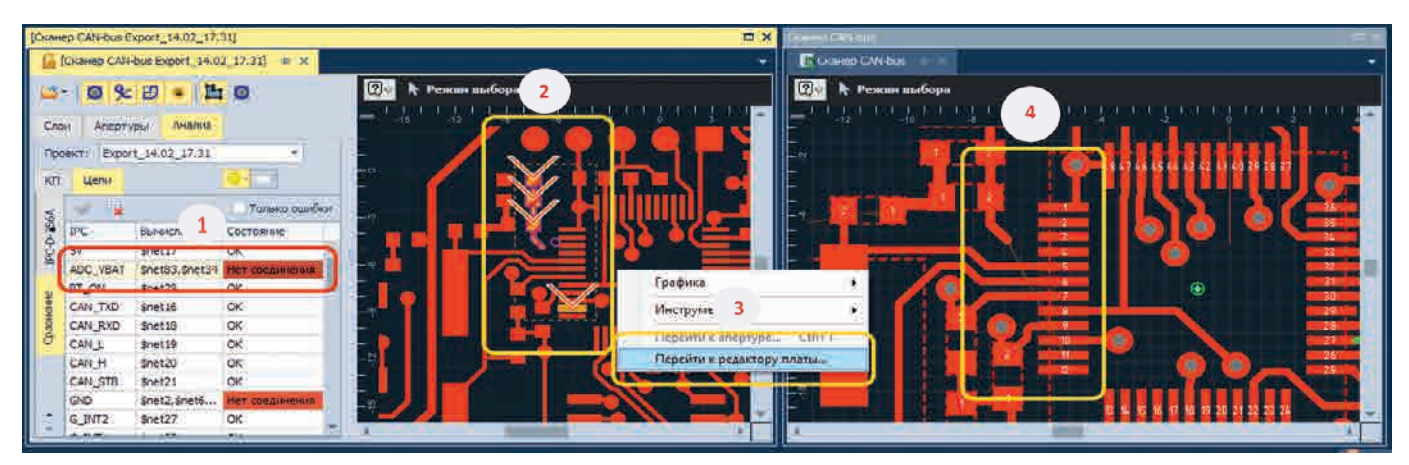

Примечание: 1 – отображение ошибки в таблице; 2 – подсветка «разрыва» в окне Gerber-редактора; 3 – переход в редактор ПП; 4 – отображение ошибки в окне редактора ПП

#### Рис. 6. Взаимодействие Gerber-редактора с редактором ПП

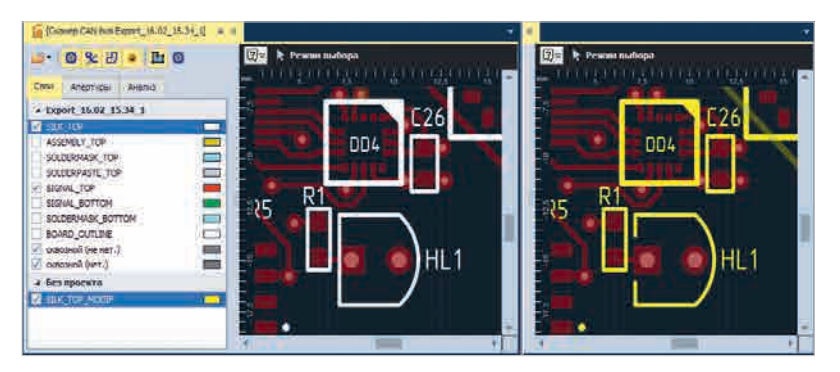

Рис. 7. Слой шелкографии до (слева) и после правок (справа)

сти может быть активирован системный инструмент «Линейка» – с его помощью удобно определять ширину выгруженных треков и контактных площадок.

#### Анализ Gerber-файлов

Во время анализа загруженных Gerber-файлов и файлов сверловки происходит построение внутреннего списка цепей. Цепи формируются на основе геометрического расчёта проводников, того, как они соприкасаются друг с другом, с контактными площадками и с медными заливками. Далее происходит сравнение вычисленного и загруженного (из ІРС-D-356Афайла) net-листов. Результат сравнения отражается в таблице сопоставления вычисленных и загруженных цепей. Нерастрассированные и закороченные цепи отмечаются в таблице красным, а также подсвечиваются в окне редактора. Кроме того, имеется возможность перехода из Gerberредактора в редактор платы. Переход осуществляется именно на тот участок, где была найдена ошибка (см. рис. 6). Схожим образом могут быть найдены и подсвечены возможные случаи закорачивания цепей.

#### Геометрическое сравнение

После выполнения анализа Gerberфайлов и их визуальной инспекции они могут быть отправлены на производство, однако у производителей ПП могут появиться замечания по производственным файлам, например касающиеся отступов маски, вскрытия шелкографии и пр. В этой связи вполне допустимы ситуации, когда технолог на производстве может отредактировать один из Gerber-файлов и прислать его на согласование. Для этих целей в Delta Design реализована функция геометрического сравнения слоёв (см. рис. 7).

Разработчик может загрузить и изучить исправленный технологом файл. Благодаря функции геометрического сравнения слоёв будут отображены участки, содержащие изменения (см. рис. 8). Автоматический поиск и отображение изменений исключают вероятность пропуска правок, сделанных технологом. Все найденные расхождения отобразятся на отдельном слое сравнения.

#### Заключение

Основными задачами современных САПР печатных плат являются сокращение временных затрат и обеспе-

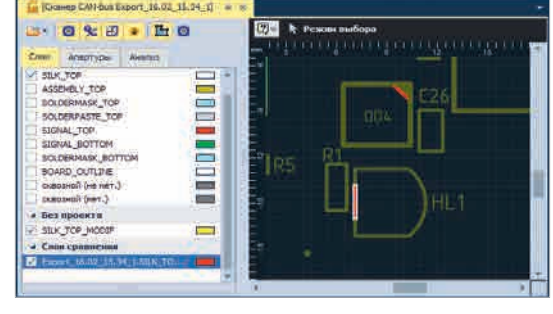

Примечание: красным цветом показаны различия между слоями Рис. 8. Результаты геометрического сравнения двух слоёв

чение высокого качества проектирования. САПР Delta Design версии 2.5 обладает большим набором проверок, отвечающих за качество и технологичность будущей платы. Специализированный редактор позволяет изучать и анализировать созданные производственные файлы в форматах Gerber, Excellon, IPC-D-356А. Работая в Delta Design, инженер-конструктор без особых усилий может общаться с производителями печатаных плат на их языке - на языке Gerber. Сквозная навигация между редакторами системы обеспечивает удобство использования и внесения правок на любом этапе проектирования платы, а значит более высокую скорость разработки в целом.

#### Литература

- Топоров С. Вы говорите на GERBER? Как экспортировать GERBER- и EXCELLONфайлы. Печатный монтаж. 2010. № 2.
- 2. Effective DFM Analysis with the PADS Flow: https://www.pads.com/resources/ overview/effective-dfm-analysis-withthe-pads-flow-ae8739dc-cb21-424f-86c0f8f10c608f3c.
- Акулин А. Новые возможности САПР Cadence OrCAD и Allegro Venture 17.2. Современная электроника. 2018. № 1. Э